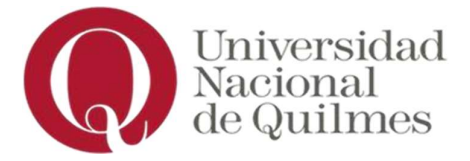

## Instructivo para solicitar la baja de carrera

## (Propuestas de Modalidad Presencial)

Este instructivo detalla cómo solicitar la baja de una carrera de modalidad presencial en la Universidad Nacional de Quilmes (UNQ).

Es importante tener en cuenta que se trata de una baja académica, lo que implica la desvinculación formal de la carrera seleccionada dentro del sistema académico de la Universidad.

## Pasos:

1. Ingresá a Autogestión Guaraní - https://autogestion.uvq.edu.ar/unq/ - con tu usuario y clave.

2. En el menú superior, hacé clic en "Trámites" y luego en "Nueva solicitud".

3. Seleccioná la opción "**Baja de carrera**".

4. Revisá los datos autocompletados, especialmente la carrera a dar de baja si es que estás inscripto/a en más de una.

5. Elegí el motivo de la solicitud, tildá la opción de confirmación y hacé clic en "**Iniciar Trámite**". Al hacerlo, quedará iniciada formalmente.

6. Deberás esperar a que la solicitud sea procesada. Podrás realizar el seguimiento desde la incidencia y recibirás una notificación cuando el trámite haya finalizado.